1. 话机接线, Internet 接入 POE 交换机, DC5V 接电源适配器, 话柄接入侧边, 如图

所示。

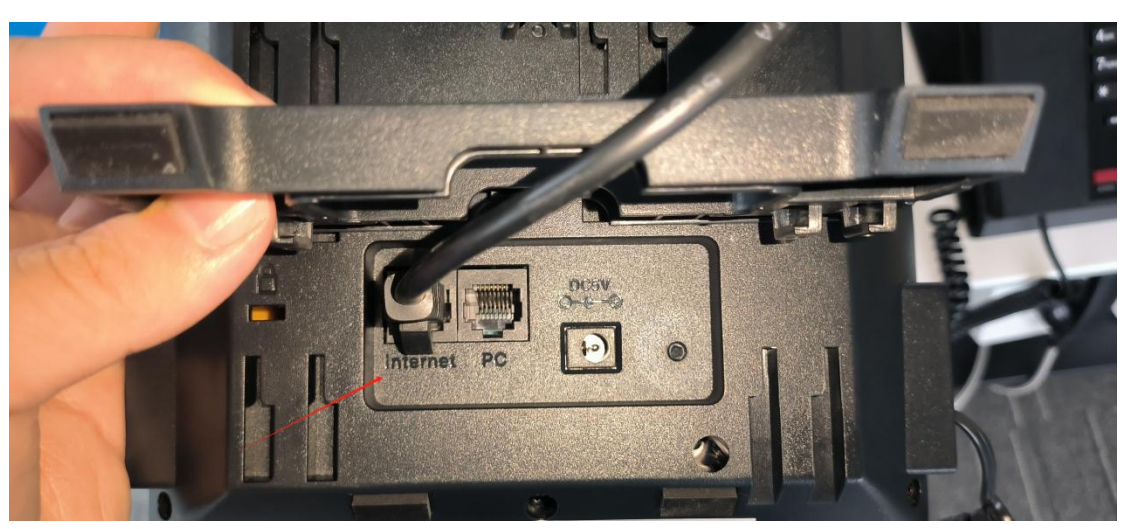

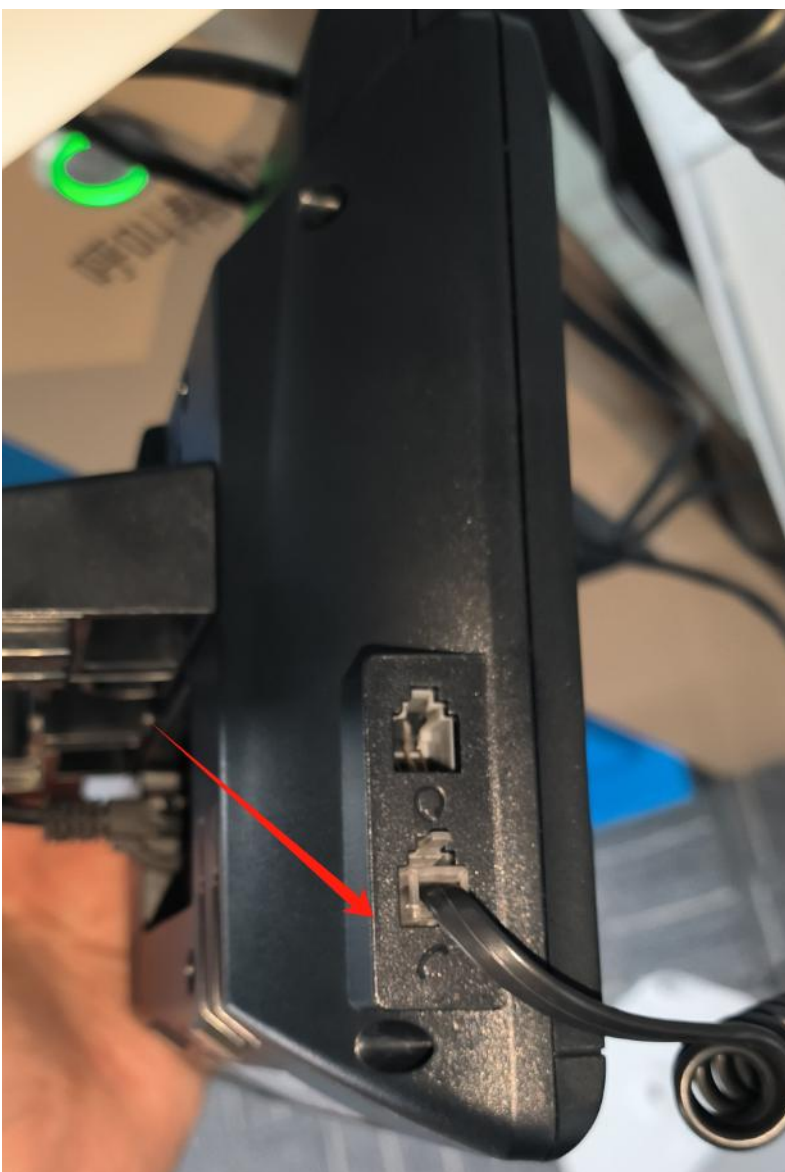

2. 接电接网后,话机进入菜单>状态,查看分配到的 IP 地址。

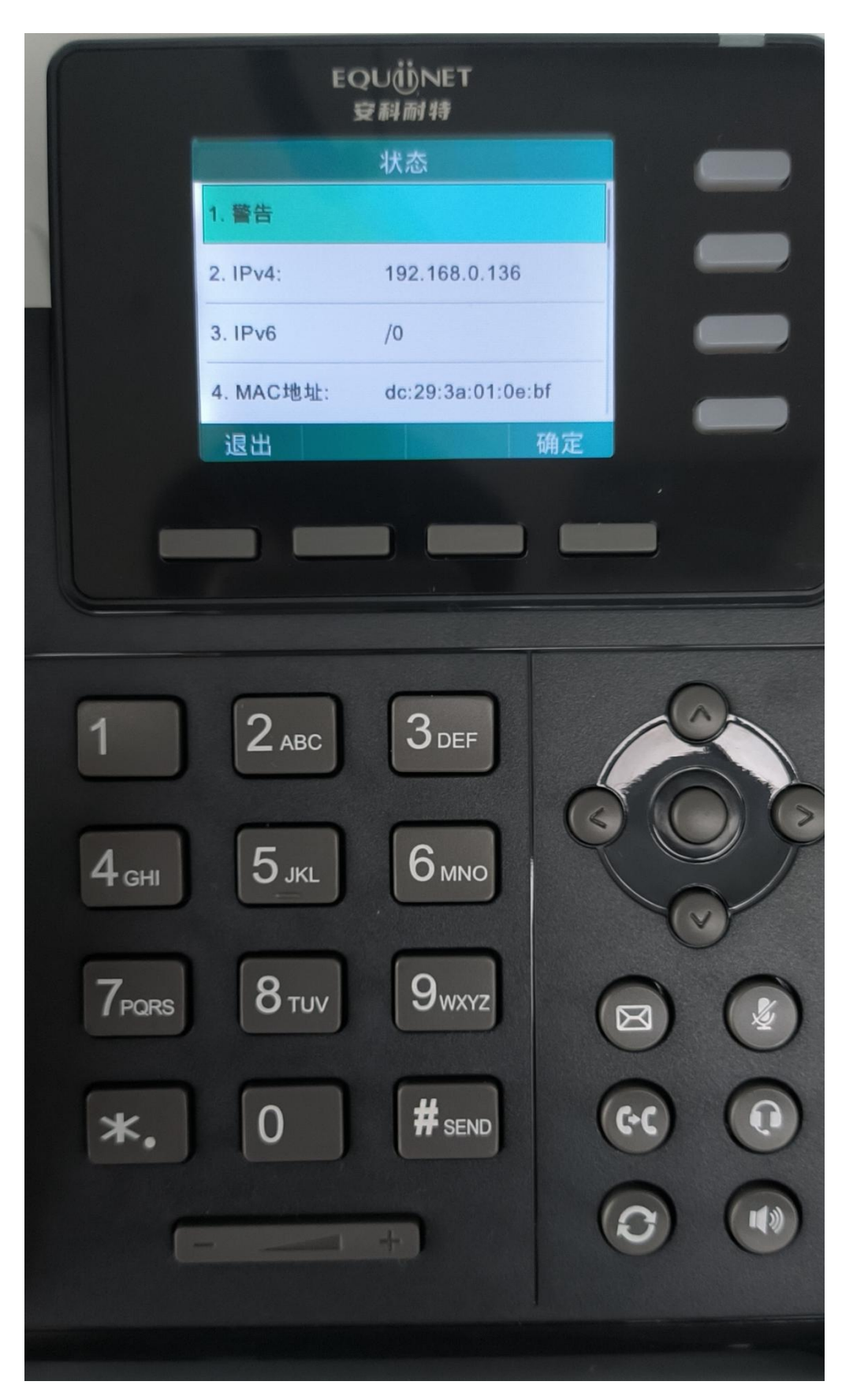

3. 如果接入的 POE 交换机下没有 DHCP 功能需要手动设置静态地址,进入"菜单> 高级设置(要求输入密码 admin)>网络>WAN 端口>IPv4",类型从 DHCP 改为静态 IP,手动设置 IP 后保存。

|                      | EQ!<br>⊋                     | U们NET<br>科耐特                       |    |   |
|----------------------|------------------------------|------------------------------------|----|---|
|                      | IPv4                         | WAN接口                              |    |   |
|                      | 1. 类型:                       | 静态IP                               | 41 |   |
|                      | 2. IP地址:                     | 192.168.0.136                      |    | — |
|                      | 3. 子网掩码:                     | 255.255.255.0                      |    |   |
|                      | 4. 网关地址:                     | 192.168.0.1                        |    |   |
|                      | 退出                           | 切换                                 | 保存 |   |
|                      |                              |                                    | _  | ) |
| 1<br>4 сні<br>7 рокз | 2 авс<br>5 лкс<br>8 тич<br>0 | 3 def<br>6 mno<br>9 wxyz<br># send |    |   |

#### 4. 通过网页访问 IP 进行后续配置, 默认账号密码都是 admin

| * | ● 192.168.0.136//ogin.shtml/re × +                                              | -       | 0 | × |
|---|---------------------------------------------------------------------------------|---------|---|---|
| ÷ | → C ▲ 不安全 192.168.0.136/login.shtml?rand=1713864037742                          | 00 Bg A |   | : |
| * | 百度一下,你就知道 💋 Equilinet企业云通… 😑 安树植物 🚱 国内SINA 🤴 19JustINA 🚺 百般翻译-您的道道… 🤡 安树植物的漫讯的… |         |   |   |

SIP PHONE

| 简体中文 (Chinese Simplified) | ~ |
|---------------------------|---|
| □记住我                      |   |
| <b>×</b> 3                |   |

#### 5. 网络>基础,修改网络。

| SIP PHONE | Î        |                 | 简体中文 (Chinese Simplified) 重启 重置 退出登录 |
|-----------|----------|-----------------|--------------------------------------|
| sipphone  |          |                 |                                      |
| ⑧ 状态      | +        | 因特网端口           |                                      |
| 0.040     |          | 模式 (IPv4/IPv6)  | IPv4                                 |
| 1 1       | +        | IPv4配置          | 3                                    |
| 🕕 网络 🖊 👘  | -        |                 | ○ DHCP ● 静态IP地址                      |
| 基础2       |          | IP地址            | 192.168.0.136                        |
| PC 接口     | - 11     | 子网掩码            | 255.255.255.0                        |
| NAT       | - 11     | 网关地址            | 192.168.0.1                          |
| VPN       | - 11     | 静态DNS           | ● 开启 ○ 关闭                            |
| VPIN      | - 11     | 首选DNS           | 192.168.0.1                          |
| 高级        | - 11     | 次要DNS           | 8.8.8                                |
| 诊断        | - 83     | IPv6配置          |                                      |
| 回 可编程按键   | +        |                 | ◎ DHCP 静态IP地址                        |
| 111 功能    | +        | IP地址            |                                      |
| * 10.92   |          | IPv6 前缀 (0~128) | 0                                    |
| ₩ 设直      | <b>T</b> | 网关地址            |                                      |
| 🖪 通讯录     | + .      | 静态IPv6域名        | ○ 开启 ◉ 关闭 ・                          |

### 6. 账号>注册, 配置 SIP 注册信息, 保存后注册状态变为注册成功

|    | SIP PHONE   |   |          |                               |              | 简体中文 | (Chinese Simplified) | 重启 | 重置 | 退出登录 |
|----|-------------|---|----------|-------------------------------|--------------|------|----------------------|----|----|------|
|    | sipphone    |   |          |                               |              |      |                      |    |    |      |
| ۲  | ) 状态        | + | 影号       |                               | Account1     |      |                      |    |    |      |
| 8  | 账号          | - | 注册状态     |                               | 注册成功         |      |                      |    |    |      |
|    | 注册          |   | 线路激活     | 启用线路激活<br>伝統和見一名・可白史以         | 启用           |      |                      |    |    |      |
|    | 基础          |   | 标签       | 法册名和用户名: 注册的分机号               | 8033         |      |                      |    |    |      |
|    | 编解码器        |   | 显示名      | 密码:分机号的注册密码<br>服务器主地址:电话系统的IP | 8033         |      |                      |    |    |      |
|    | 高级          |   | 注册名      | 端口:默认5060(SINA则是7060)         | 80332        |      |                      |    |    |      |
|    | 网络          | ÷ | 用户名      |                               | 80332        |      |                      |    |    |      |
| 0  | 可编程按键       | + | 密码       |                               |              |      |                      |    |    |      |
|    | -JANKIE MAR |   | SIP服务器 1 |                               |              |      |                      |    |    |      |
| 88 | 功能          | + | 服务器主地址   |                               | 192.168.0.19 | 端口   | 5060                 |    |    |      |
| 0  | 设置          | + | 传输       |                               | UDP          |      |                      |    |    |      |
| 8  | 通讯录         | + | 心跳报文(秒)  |                               | 300          |      |                      |    |    |      |
|    |             |   | 重试次数     |                               | 10           |      |                      |    |    |      |
| 0  | 安全          | + | SIP服务器 2 |                               |              |      |                      |    |    |      |
|    |             |   |          |                               |              |      | - Francisco -        |    |    | *    |

如确定其他注册信息配置无误的情况下,仍注册失败,进入"账号>高级",找到 RPort

### 启用后再重新注册尝试。

| SIP PHONE    |   |                 | 简体中文(    |
|--------------|---|-----------------|----------|
| sipphone     |   |                 |          |
| ● 状态         | + | 账号              | Account1 |
| 8 账号 🔶       | - | 续活方式            | 默认       |
| 注册           |   | 续活间隔 (秒)        | 15       |
| 基础           |   | RPort           | 启用       |
| 编解码器         |   | 订阅周期 (秒)        | 1800     |
| 高级           |   | DTMF类型          | RFC2833  |
| ● 网络         | + | 临时响应的可靠传输       | 禁用       |
| 可编程按键        | + | 语音订阅            | 禁用       |
| <b>11 功能</b> | + | 语音订阅周期 (秒)      | 300      |
| <b>章</b> 设置  | + | 语音留言            |          |
|              |   | SIP会话定时器        | 禁用       |
| 四 通讯录        | + | 会话心跳 (90~7200秒) | 300      |
| ♥ 安全         | + | 会话刷新者           | UAC      |
|              |   | 发送 user=phone   | 禁田       |

此操作也可以在话机上完成,进入"菜单>高级设置(要求输入密码 admin)>账号",选

择一个线路配置。参考下图

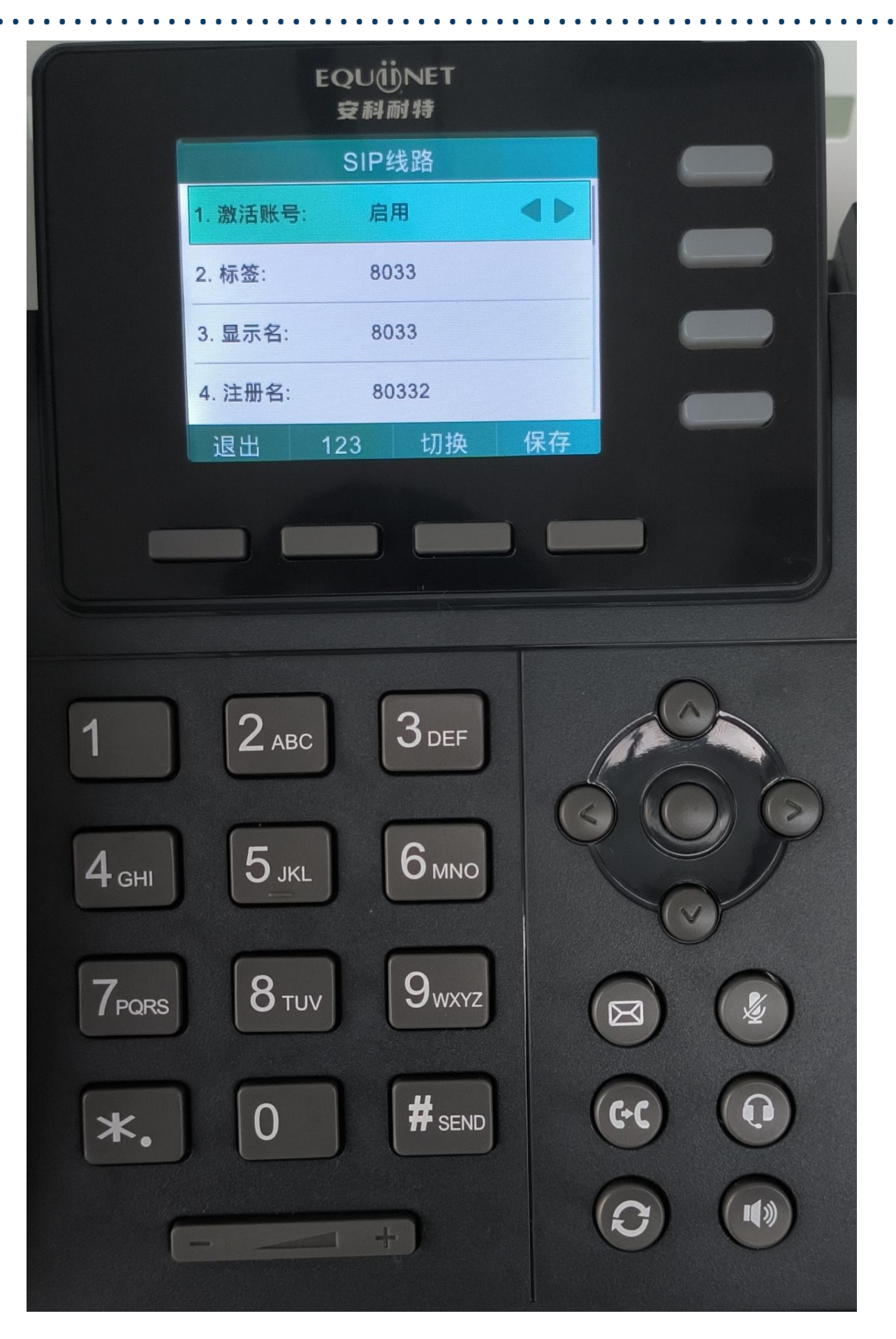

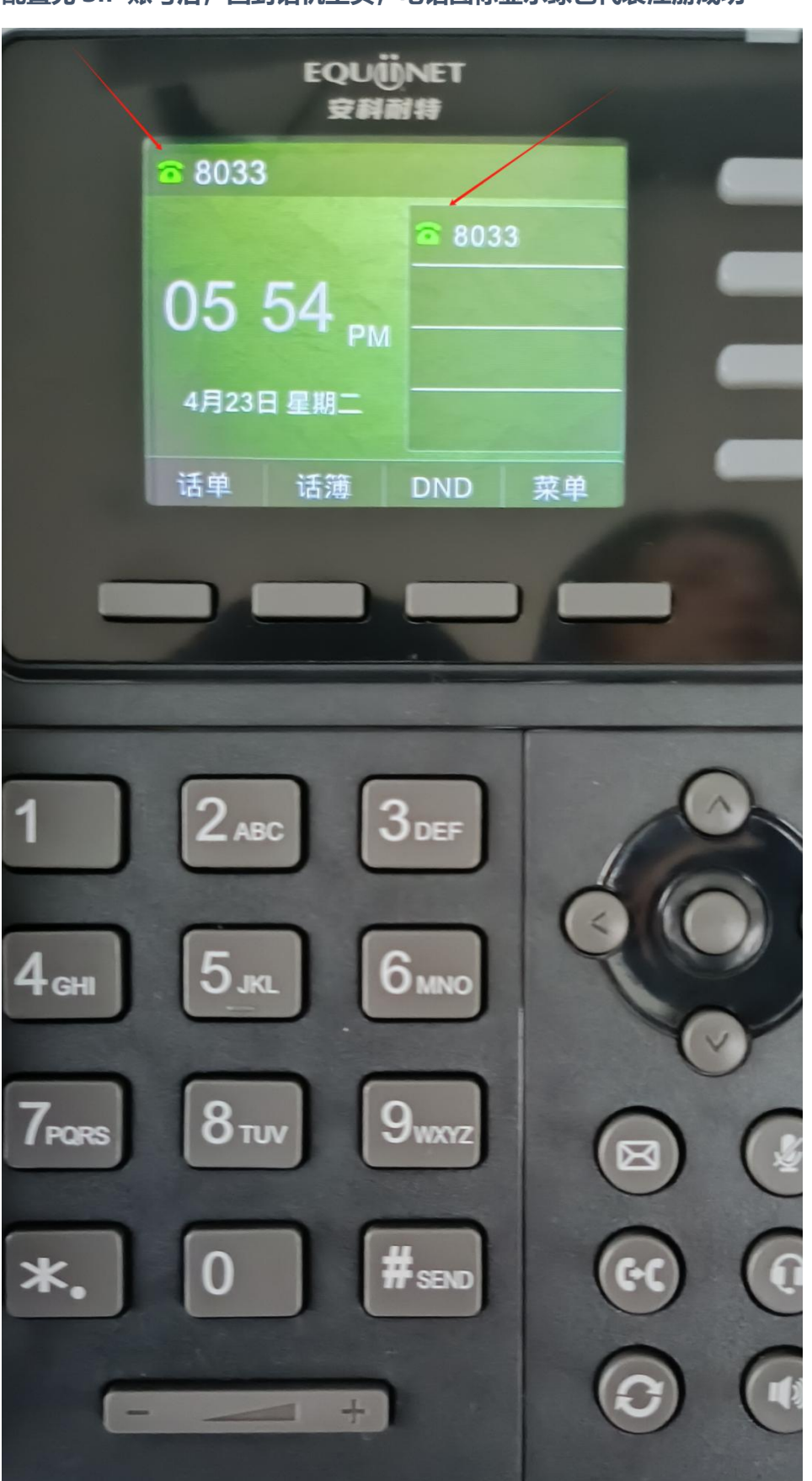

配置完 SIP 账号后,回到话机主页,电话图标显示绿色代表注册成功